## Infinity bridge download instructions

- You will need to go to the Infinity website to download the bridge file: <u>http://accelerater.net/</u>
- 2. Click on the ACBRIDGE.exe link at the top of the page.

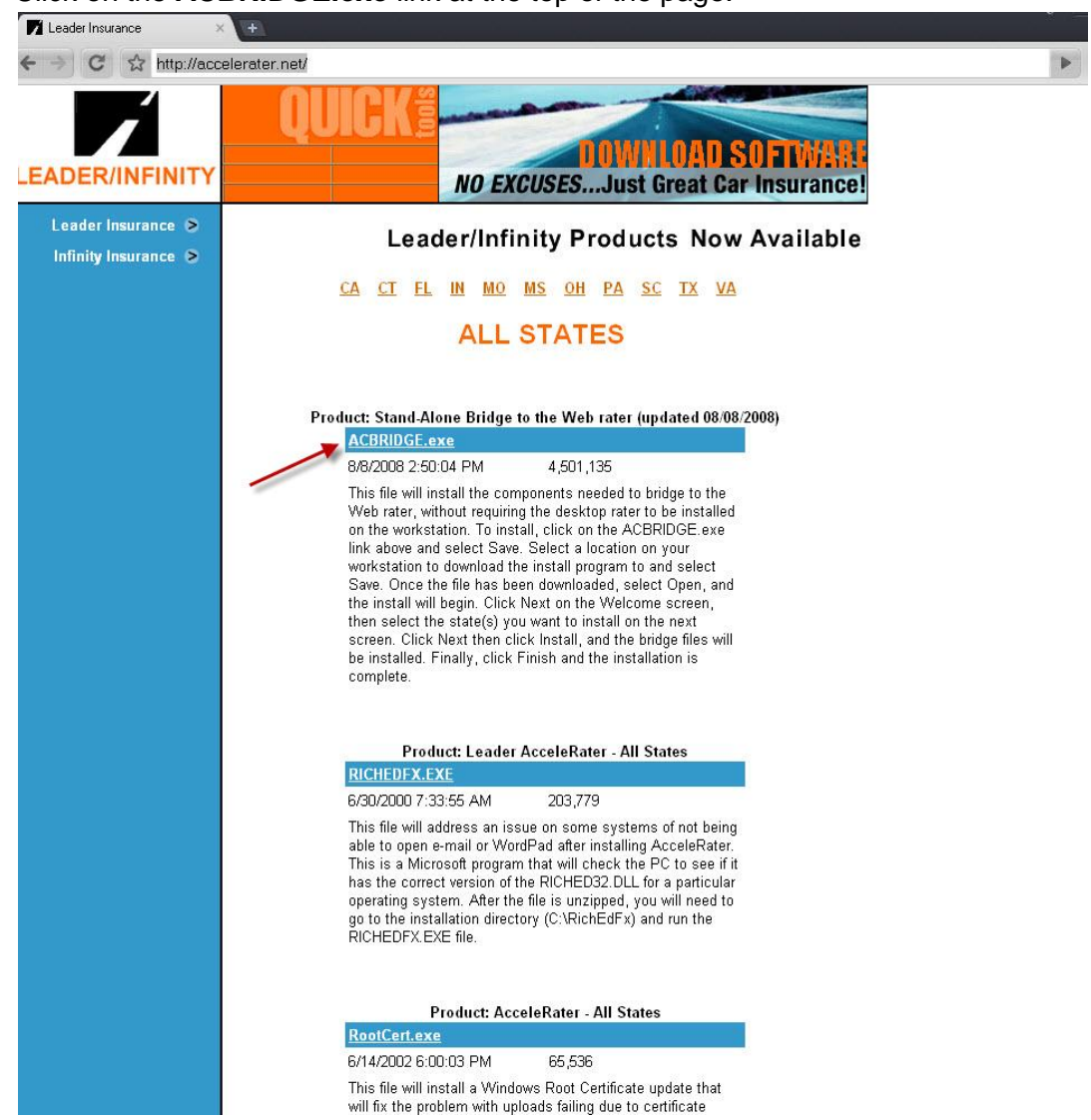

3. After the file downloads, an **Internet Explorer – Security Warning** box will appear, click on **Run.** 

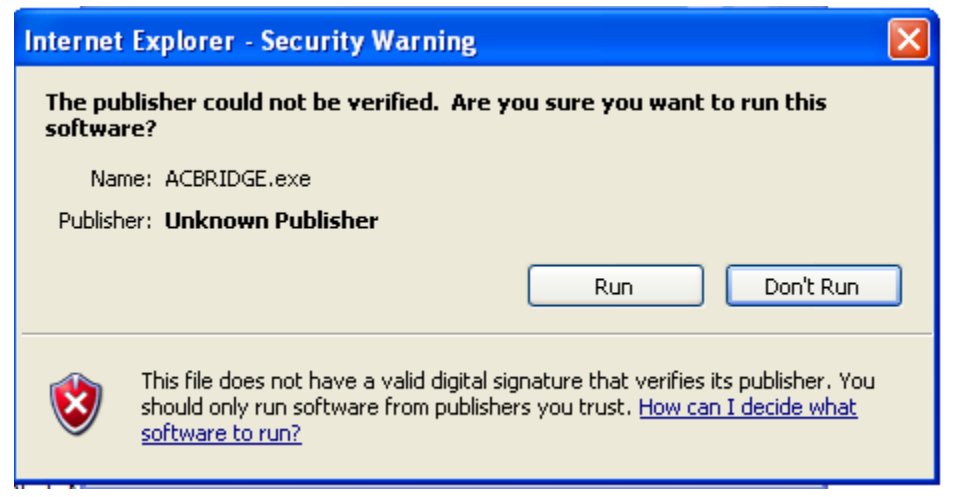

4. Click Next on the Welcome screen.

| AcceleBridge - InstallShiel | d Wizard                                                                                                   |  |
|-----------------------------|----------------------------------------------------------------------------------------------------|--|
|                             | Welcome to the InstallShield Wizard for<br>AcceleBridge                                                    |  |
|                             | The InstallShield <sup>®</sup> Wizard will install AcceleBridge on your computer. To continue, click Next. |  |
|                             | <back next=""> Cancel</back>                                                                               |  |

5. Select the state(s) that you would like to install the bridge for and then click on Next.

| AcceleBridge - InstallShield W                                                                                                    | /izard                                                                                                    |          |
|----------------------------------------------------------------------------------------------------|----------------------------------------------------------------------------------------------------|----------|
| Setup Type<br>Select the setup type that best sui                                                                                  | ts your needs.                                                                                             |          |
| Please select the state(s) in which                                                                                                | you are licensed to bridge. (Click Next for more o                                                         | options) |
| <ul> <li>FL State Files</li> <li>IN State Files</li> <li>MO State Files</li> <li>MS State Files</li> <li>NV State Files</li> </ul> | <ul> <li>OH State Files</li> <li>SC State Files</li> <li>TN State Files</li> <li>TX State Files</li> </ul> |          |
| InstallShield                                                                                                    | < Back Next > (                                                                                            | Cancel   |

6. There will be an additional state to select on the next screen, click **Next**.

| AcceleBridge - InstallShield Wizard                          |         |                |        |
|--------------------------------------------------------------|---------|----------------|--------|
| Setup Type<br>Select the setup type that best suits your nee | eds.    |                |        |
| (Options continued)                                          |         |                |        |
| VA State Files                                               |         |                |        |
|                                                              |         |                |        |
|                                                              |         |                |        |
| nstallShield                                                 |         |                |        |
|                                                              | ( Ligck | <u>N</u> ext > | Cancel |

7. On the Ready to Install the Program screen, click on the Install button.

| AcceleBridge - InstallShield Wizard 🛛 🛛 🔀                                                                       |   |
|----------------------------------------------------------------------------------------------------|---|
| Ready to Install the Program<br>The wizard is ready to begin installation.                                      |   |
| Click Install to begin the installation.                                                                        | Γ |
| If you want to review or change any of your installation settings, click Back. Click Cancel to exit the wizard. |   |
| nstallShield                                                                                                    |   |
| < <u>Back</u> Cancel                                                                                            |   |

8. Once the download installation is complete, click on the **Finish** button.

| AcceleBridge - InstallShield Wizard |                                                                                                    |  |  |
|-------------------------------------|----------------------------------------------------------------------------------------------------|--|--|
|                                     | InstallShield Wizard Complete<br>The InstallShield Wizard has successfully installed<br>AcceleBridge. Click Finish to exit the wizard. |  |  |
|                                     | < Back Finish Cancel                                                                                                    |  |  |

9. You may now close Infinity's website and begin bridging from the ITC Comparative Rater.